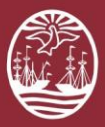

## **PORTAL DEL LITIGANTE**

## ¿Cómo dejar nota en una causa?

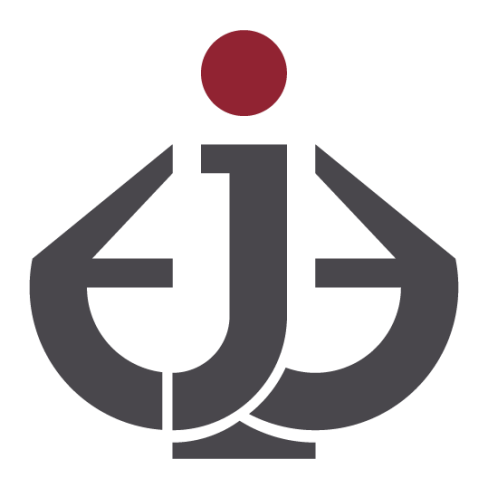

Para ver el Video: https://www.youtube.com/watch?v=FNU26-1ksOI

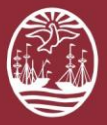

## Introducción

Podrá **dejar nota** en aquellas causas en las que ha constituido domicilio electrónico y además se encuentren en estado administrativo **En Letra**. La opción de **dejar nota** estará disponible los martes y viernes de 09:00 a 15:00, o el día hábil siguiente, en el caso que estos fueran feriados. Si lo desea, puede ver un <u>video tutorial</u> acerca de la funcionalidad.

## Generación de cédula a domicilio físico

| 6  | 01 |  |
|----|----|--|
|    | U  |  |
| Υ. |    |  |

Ingrese al Portal del Litigante con su **CUIL** y contraseña

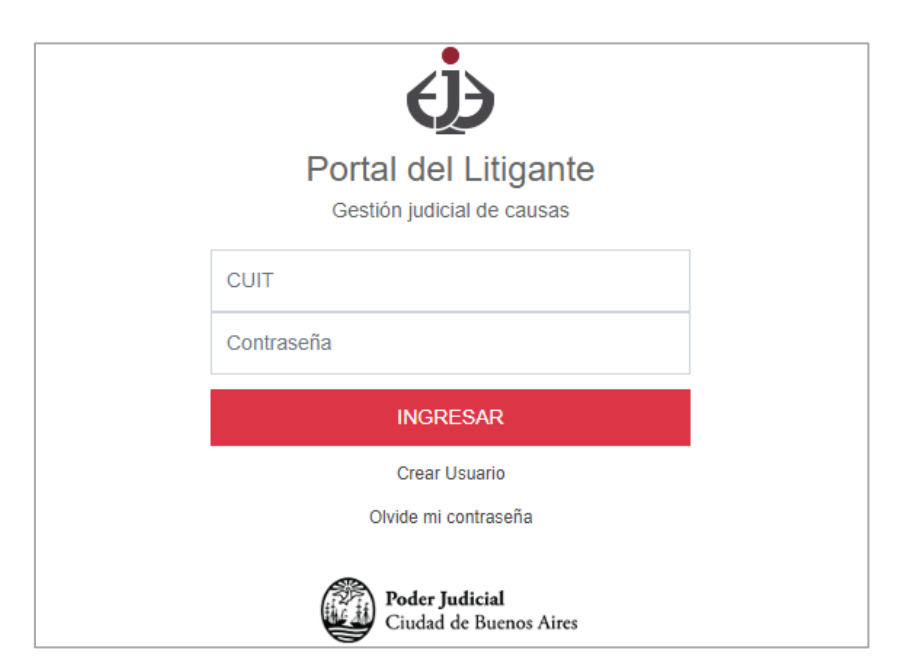

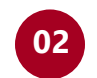

Identifique la **causa** utilizando la barra de búsqueda.

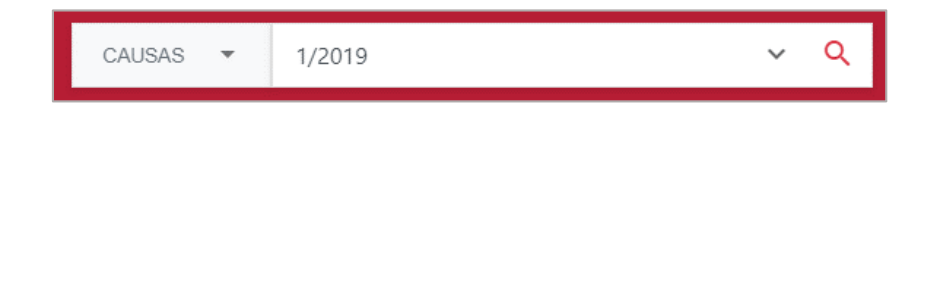

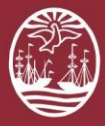

**Poder Judicial de la Ciudad de Buenos Aires** Consejo de la Magistratura

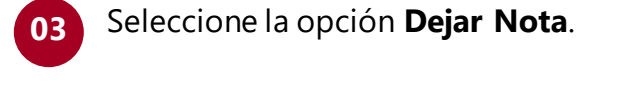

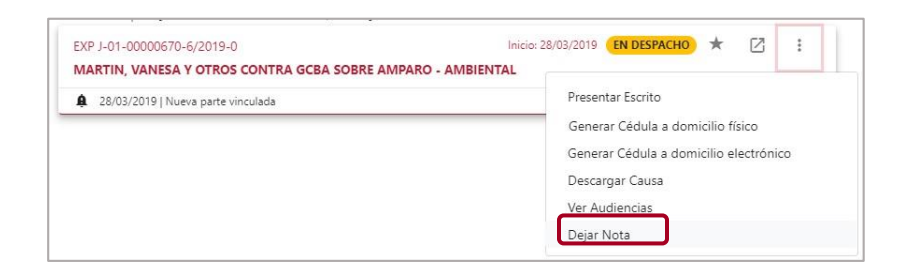

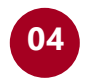

Seleccione el **destinatario** de la nota. Haga clic en el botón **Confirmar**.

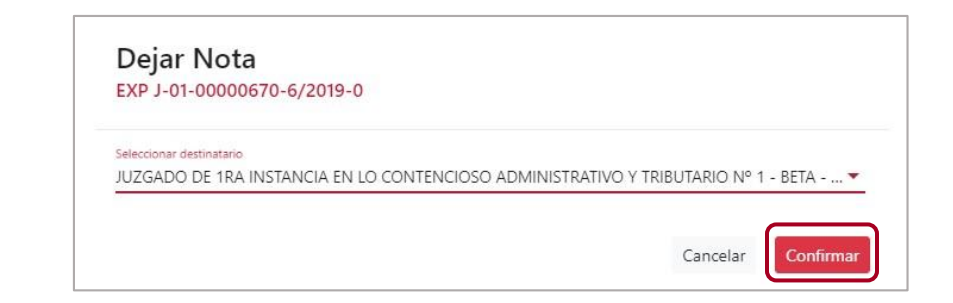

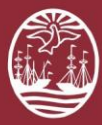

| •     | - |
|-------|---|
| U     | Э |
|       |   |
| <br>S |   |

Seleccione el **certificado** para firmar la nota. Haga clic en el botón **Firmar**.

| Firma Digital<br>EXP J-01-00000670-6/2019-0 |       |
|---------------------------------------------|-------|
| Certificado *                               |       |
| gcba                                        | • O C |

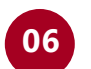

Puede imprimir el comprobante de la nota.

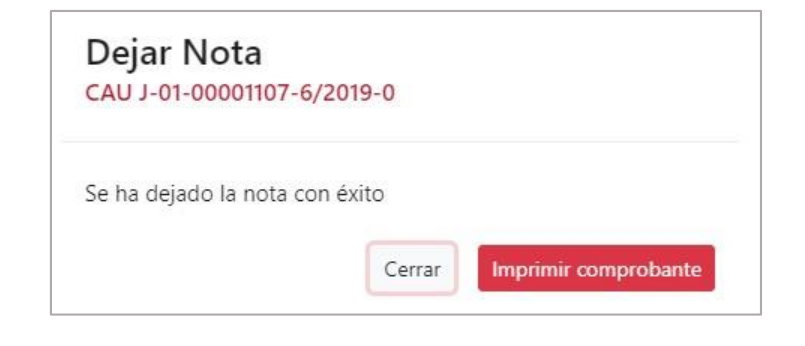

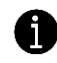